# **IB892**

Intel <sup>®</sup> Atom EG20T Chipset 3.5" Disk Size SBC

# **USER'S MANUAL**

Version 1.0

# Acknowledgments

AMI BIOS is a trademark of American Megatrends Inc. PS/2 is a trademark of International Business Machines Corporation.

Intel are registered trademarks of Intel Corporation.

Microsoft Windows is a registered trademark of Microsoft Corporation.

Winbond is a registered trademark of Winbond Electronics Corporation.

All other product names or trademarks are properties of their respective owners.

# Table of Contents

| Introduction                     | 1  |
|----------------------------------|----|
| Product Description              | 1  |
| Checklist                        | 2  |
| IB892 Specifications             |    |
| Board Dimensions                 | 4  |
| Installations                    | 5  |
| Setting the Jumpers              | 6  |
| Connectors on IB892              |    |
| BIOS SETUP                       | 17 |
| Drivers Installation             | 33 |
| Appendix                         | 41 |
| A. I/O Port Address Map          | 41 |
| B. Interrupt Request Lines (IRQ) |    |
| C. Watchdog Timer Configuration  |    |
| D. Digital I/O Sample Code       |    |

This page is intentionally left blank.

# Introduction

# **Product Description**

The IB892-10T (Atom E640T, 1.0GHz) and IB892-13T (Atom E660T 1.6GHz) are 3.5-inch disk size SBCs that support wide operating temperature [-40 ~ +85 degree C]. They are based on the Intel® EG20T I/O Hub and come on board with 1GB DDRII-800 addressable memory

IB892-10T/13T SBC supports and integrated graphics controller with an LVDS interface (18/24-bit single channel). CRT output is available with the use of SDVO (Chrontel 7022A). The boards also have Gigabit LAN connectivity.

High speed communication and external connections are provided by 4 USB ports, high definition audio, Mini PCI-e, 4 COM ports - with COM1 supporting RS232/422/485 while others RS232, RJ45, CRT, Micro SD slot, CAN Bus, SATA and a CFast socket.

# Checklist

Your IB892 package should include the items listed below.

- The IB892 3.5" disk-size SBC
- This User's Manual
- 1 CD containing chipset drivers and flash memory utility
- Options:
  - Cable kit (IB65: PW87, USB2-2, PK1H, SATA12, AUDIO-18)
  - Heatsink

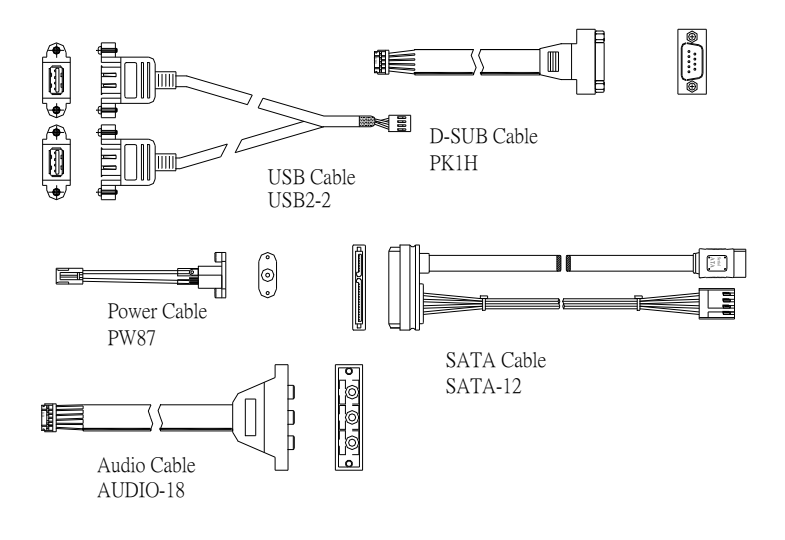

Optional Cables for IB892

# **IB892** Specifications

|                   | IB892-10 <b>T</b> (Atom <sup>™</sup> E640T, 1.0GHz)                                  |  |  |
|-------------------|--------------------------------------------------------------------------------------|--|--|
| Product Name      | IB892-13 <b>T</b> (Atom <sup>™</sup> E660T, 1.6GHz)                                  |  |  |
|                   | ["T" means support Wide-Temp Operating- 40 ~ +85 degree C]                           |  |  |
| Form Factor       | 3.5" Disk Size                                                                       |  |  |
| CPU Type          | Intel <sup>®</sup> Atom <sup>™</sup> E6xx series processor (45nm SC)                 |  |  |
|                   | FCBGA-676 balls (22 x 22 mm; TDP=2.7~3.3W)                                           |  |  |
| CPU Speed         | Intel Atom He640T [1.0GHz(TDP=3.3W)]                                                 |  |  |
|                   | Intel <sup>®</sup> Atom <sup>™</sup> E660 <b>T</b> [1.3GHz( TDP=3.6W)]               |  |  |
| CPU FSB           | 800MHz                                                                               |  |  |
| Cache             | 512KB                                                                                |  |  |
| BIOS              | AMI BIOS, supports ACPI Function                                                     |  |  |
| Chipset           | Intel <sup>®</sup> EG20T I/O Hub (-40 to +85 degree C)                               |  |  |
|                   | PBGA-376 balls (23 x 23 mm; TDP = 2W)                                                |  |  |
| Memory            | DDRII-800 addressable memory <u>1GB</u> onboard (single channel)                     |  |  |
|                   | [128MBx8 SDRAM x 8 pcs]                                                              |  |  |
| Display           | Integrated 2D/3D Graphics@320MHz (600MHz)@400MHz (1.3GHz)                            |  |  |
|                   | <ul> <li>LVDS - 18/24-bit (Single channel)</li> </ul>                                |  |  |
|                   | CRT - Thru SDVO by using Chrontel 7022A                                              |  |  |
| LAN               | Intel <sup>®</sup> PCI-e GbE LAN 82574IT x 1                                         |  |  |
| USB               | Intel <sup>®</sup> EG20T IOH built-in USB2.0 host controller with 4 ports            |  |  |
| Audio             | Intel <sup>®</sup> Atom <sup>TM</sup> E6xx series built-in HD Audio +Realtek ALC 662 |  |  |
|                   | 5.1-Channel (Line-in, Line-out & MIC)                                                |  |  |
| Expansion slot    | Mini PCI-e x1 w/USB [Reserved one mounting hole only for half-sized]                 |  |  |
| SATA              | Intel <sup>®</sup> EG20T IOH built-in SATAII x <b>1</b>                              |  |  |
| LPC I/O           | Nuvoton NCT6627UD                                                                    |  |  |
|                   | - COM1 (RS232/422/485), COM2(RS232),                                                 |  |  |
|                   | - COM3(RS232) & COM4(RS232) w/ pin-9 with power for 2 ports (500                     |  |  |
|                   | mA for each port)                                                                    |  |  |
| BTO/OHOO          | - Hardware monitor (3 thermal inputs, 6 voltage monitor inputs)                      |  |  |
| RIC/CMOS          |                                                                                      |  |  |
| Edge Connector    | RJ45 X 1 for GDE                                                                     |  |  |
|                   | DB15 connector X 1 for CR1<br>Dual USB stack connector x1 for USB1 2                 |  |  |
|                   | DB9 x 1 for COM 1                                                                    |  |  |
| On Board Header / | 2x4 pin header x 1 for 2* USB ports                                                  |  |  |
| Connectors        | I VDS ( DF13 x 1) 24-bit single channel                                              |  |  |
|                   | Mini PCI-e connector x 1 (Reserved screw holes for Half-Mini type also)              |  |  |
|                   | Micro SD slot x 1                                                                    |  |  |
|                   | 2 x 6 pin box header x1 for Audio                                                    |  |  |
|                   | 2 x 4 pin DF11 x1 for KB/MS                                                          |  |  |
|                   | DF11-10 pin box header x 1 for COM2                                                  |  |  |
|                   | DF11-20 pin box header x 1 for COM3, COM4                                            |  |  |
|                   | 2x5 pin headers x 1 for LPC (80 port card debugging purpose)                         |  |  |
|                   | 3 pin headers x 1 for CAN Bus                                                        |  |  |
|                   | 2 pin neaders x 1 for DC power-in                                                    |  |  |
|                   | 4-pin power connector x 1 for SATAII HDD<br>CEast Socket x 1 (aligned with DCB adge) |  |  |
|                   | 4 nin hov hoader v 1 for backlight/brightness control                                |  |  |
| Digital I/O       |                                                                                      |  |  |
| Watchdog Timer    | Yes (256 segments 0, 1, 2, 255, sec/min)                                             |  |  |
| Operating Temp    | $-40$ degree C to $\pm 75$ degree C for Wide-Temp                                    |  |  |
| operating remp.   |                                                                                      |  |  |
| Power Connector   | +12V DC-in                                                                           |  |  |
| Board Size        | 102x147mm (4"x5.8")                                                                  |  |  |

| Others | 1.         | Drivers for IB892 series will be special one, departed from current<br>iBASE driver DVD                           |
|--------|------------|----------------------------------------------------------------------------------------------------|
|        | 2.         | Due to the limitation from Intel driver, there will be below driver selections in drivers that iBASE can offering |
|        | <u>[Un</u> | der Windows XP]                                                                                                   |
|        | 1.         | VGA+LVDS@ 640 x 480 resolution                                                                                    |
|        | 2.         | VGA+LVDS@ 800 x 600 resolution                                                                                    |
|        | 3.         | VGA+LVDS@ 1024 x 768 resolution                                                                                   |
|        | 4.         | VGA+LVDS@ 1366 x 768 resolution                                                                                   |
|        | **Lir      | nux driver will be available later**                                                                              |
|        | 3.         | Heatsink for IB892 will be built-in on the BOM, the height is 6mm                                                 |

# **Board Dimensions**

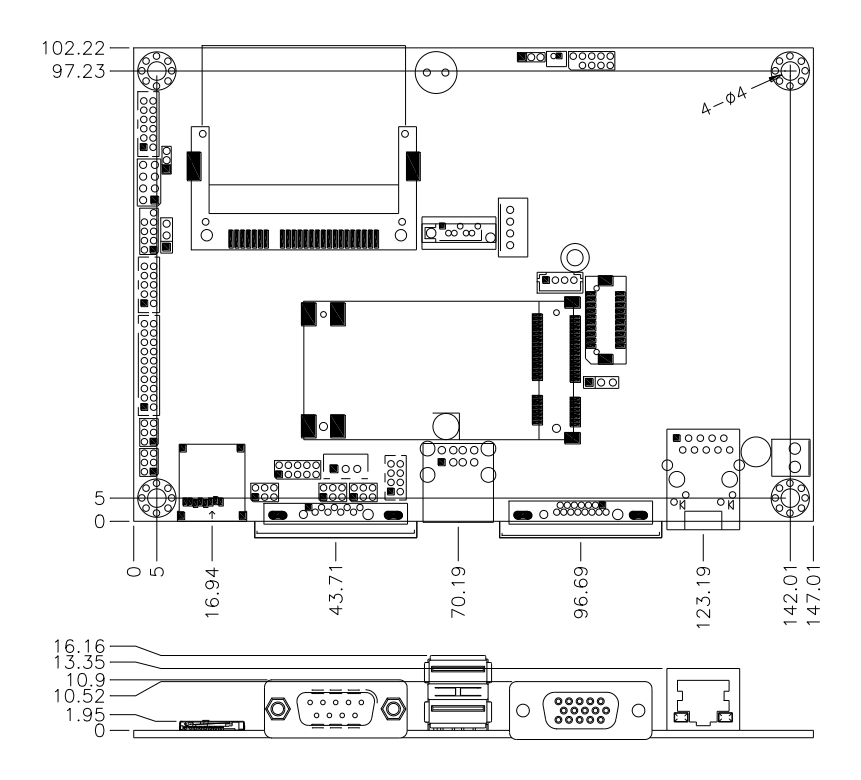

# Installations

This section provides information on how to use the jumpers and connectors on the IB892 in order to set up a workable system. The topics covered are:

| Setting the Jumpers | 6  |
|---------------------|----|
| Connectors on IB892 | 10 |

# **Setting the Jumpers**

Jumpers are used on IB892 to select various settings and features according to your needs and applications. Contact your supplier if you have doubts about the best configuration for your needs. The following lists the connectors on IB892 and their respective functions.

| Jumper Locations on IB892                     | .7  |
|-----------------------------------------------|-----|
| JP2: ATX or AT Power Selection                | . 8 |
| JP3: LCD Panel Power Selection                | . 8 |
| JP4, JP5: COM3,4 RS232 +5V/+12V Power Setting | . 8 |
| JP6, JP7, JP8: RS232/422/485 (COM1) Selection | .9  |

**Jumper Locations on IB892** 

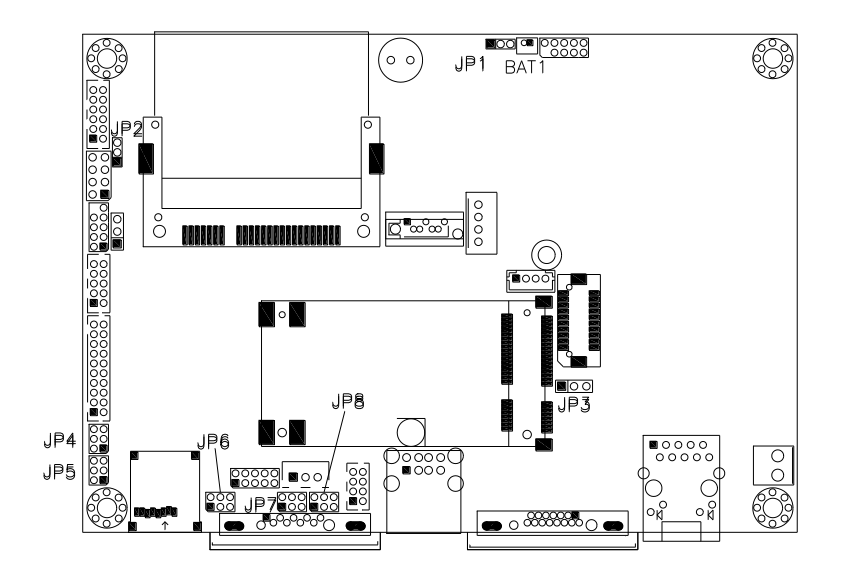

| Jumpers on IB892                              | Page |
|-----------------------------------------------|------|
| JP2: ATX or AT Power Selection                |      |
| JP3: LCD Panel Power Selection.               | 8    |
| JP4, JP5: COM3.4 RS232 +5V/+12V Power Setting | 8    |
| JP6, JP7, JP8: RS232/422/485 (COM1) Selection | 9    |

# JP2: ATX or AT Power Selection

| JP2 | ATX Power |
|-----|-----------|
|     | ATX       |
| 123 | AT        |

# JP3: LCD Panel Power Selection

| JP3 | LCD Panel Power |
|-----|-----------------|
| 123 | 3.3V            |
| 123 | 5V              |

## JP4, JP5: COM3,4 RS232 +5V/+12V Power Setting

| JP4, JP5 Setting |                         | Function |
|------------------|-------------------------|----------|
|                  | Pin 1-2<br>Short/Closed | +12V     |
|                  | Pin 3-4                 | RI       |
|                  | Pin 5-6                 | +5V      |

# JP6, JP7, JP8: RS232/422/485 (COM1) Selection

COM2, COM3, COM4 are fixed for RS-232 use only. COM1 is selectable for RS232, RS-422 and RS-485. The following table describes the jumper settings for COM1 selection.

| 246   | COM1<br>Function | RS-232    | <b>RS-422</b> | RS-485    |
|-------|------------------|-----------|---------------|-----------|
|       |                  | JP7:      | JP7:          | JP7:      |
|       |                  | 1-2       | 3-4           | 5-6       |
| 1 3 5 | Jumper           |           |               |           |
|       | Setting          | JP6:      | JP6:          | JP6:      |
|       | (pin closed)     | 3-5 & 4-6 | 1-3 & 2-4     | 1-3 & 2-4 |
|       |                  |           |               |           |
|       |                  | JP8:      | JP8:          | JP8:      |
|       |                  | 3-5 & 4-6 | 1-3 & 2-4     | 1-3 & 2-4 |

# **Connectors on IB892**

| Connector Locations on IB892                 | 11 |
|----------------------------------------------|----|
| CN1: SATA Connector                          | 12 |
| CN2: CFAST Connector                         | 12 |
| CN3: Gigabit LAN RJ45 Connector              | 12 |
| CN4: COM1 Serial Ports Connector             | 12 |
| CN5: VGA Connector                           | 12 |
| SD1: Micro SD Connector                      | 12 |
| USB1: USB 0/1 Connector                      | 12 |
| J1: SPI Flash Connector (factory use only)   | 13 |
| J2: Audio Connector                          | 13 |
| J4: LPC Connector (factory use only)         | 13 |
| J5: System Function Connector                | 13 |
| J6: HDD Power Connector                      | 14 |
| J8: LCD Backlight Connector                  | 14 |
| J9: COM2/RS232 Serial Port                   | 14 |
| J10: Power LED                               | 14 |
| J11: LVDS Connectors (DF13 Connector)        | 15 |
| J12: COM3, COM4 Serial Port (DF11 Connector) | 15 |
| J13: Mini PCIE Connector                     | 15 |
| J14: DC-IN 12V Power Connector               | 15 |
| J15: CAN BUS Connector                       | 15 |
| J16: Digital I/O Connector (4 in, 4 out)     | 16 |
| J17: USB2/3 Connector                        | 16 |
|                                              |    |

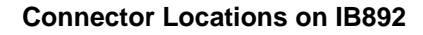

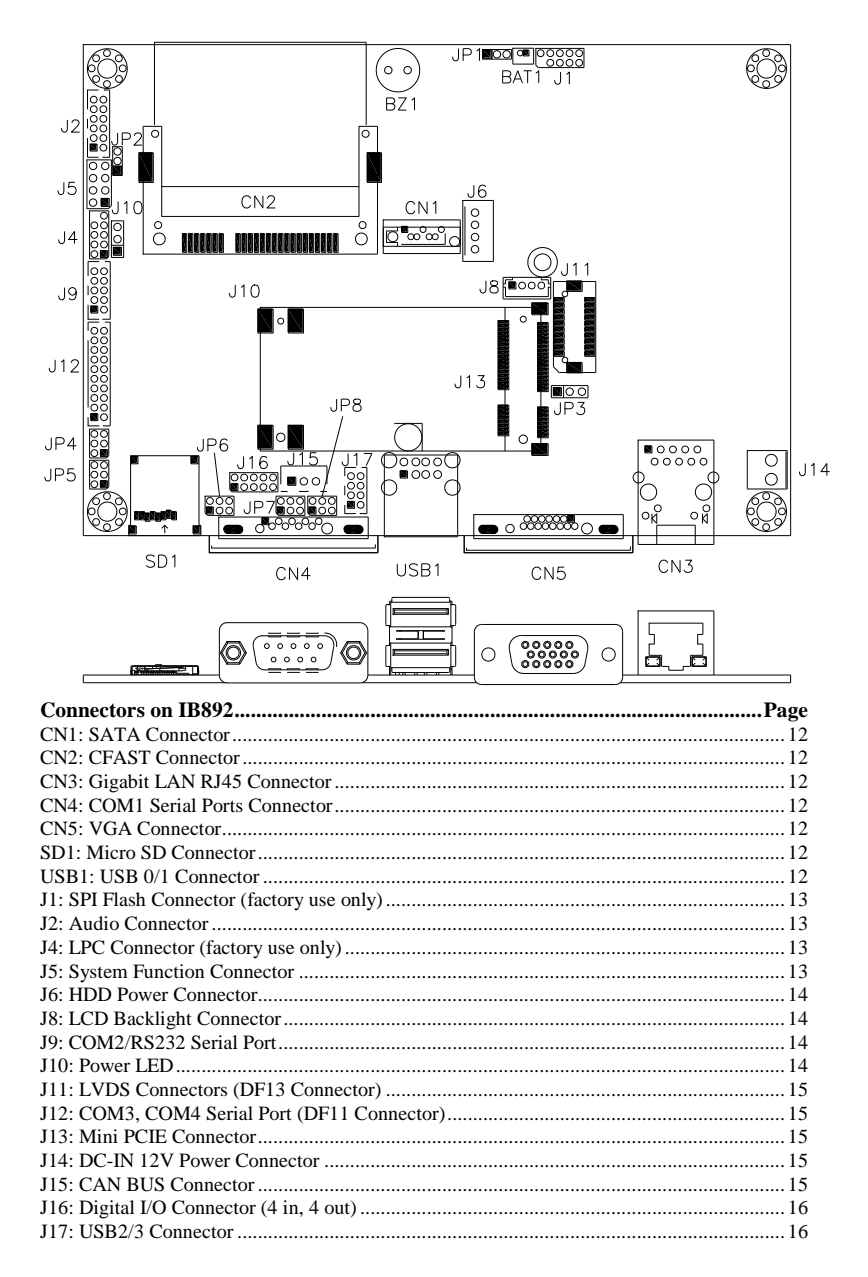

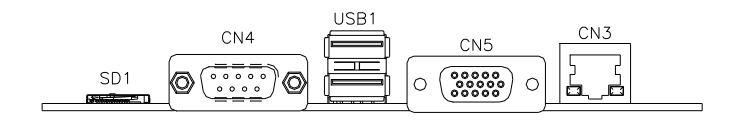

#### **CN1: SATA Connectors**

## **CN2: CFAST Connectors**

## CN3: Gigabit LAN RJ45 Connector

## **CN4: COM1 Serial Ports Connector**

|   | Pin # | Signal Name   |               |               |  |
|---|-------|---------------|---------------|---------------|--|
|   |       | <b>RS-232</b> | <b>RS-422</b> | <b>RS-485</b> |  |
|   | 1     | DCD           | TX-           | DATA-         |  |
|   | 2     | RX            | TX+           | DATA+         |  |
| ٦ | 3     | TX            | RX+           | NC            |  |
|   | 4     | DTR           | RX-           | NC            |  |
| _ | 5     | Ground        | Ground        | Ground        |  |
|   | 6     | DSR           | NC            | NC            |  |
|   | 7     | RTS           | NC            | NC            |  |
|   | 8     | CTS           | NC            | NC            |  |
|   | 9     | RI            | NC            | NC            |  |

#### **CN5: VGA Connector**

00000

| Signal Name | Pin # | Pin # | Signal Name |
|-------------|-------|-------|-------------|
| Red         | 1     | 2     | Green       |
| Blue        | 3     | 4     | N.C.        |
| GND         | 5     | 6     | GND         |
| GND         | 7     | 8     | GND         |
| VCC         | 9     | 10    | GND         |
| N.C.        | 11    | 12    | DDCDATA     |
| HSYNC       | 13    | 14    | VSYNC       |
| DDCCLK      | 15    |       |             |

## **SD1: Micro SD Connector**

11

## USB1: USB 0/1 Connector

10

## J1: SPI Flash Connector (factory use only)

#### J2: Audio Connector

|           | Signal Name | Pin # | Pin # | Signal Name |
|-----------|-------------|-------|-------|-------------|
| 1002      | LINE-OUT_L  | 1     | 2     | LINE-OUT_R  |
|           | JD-OUT      | 3     | 4     | Ground      |
|           | LINE-IN_L   | 5     | 6     | LINE-IN R   |
|           | JD-IN       | 7     | 8     | Ground      |
| 11 0 0 12 | Mic-In L    | 9     | 10    | Mic-In R    |
|           | JD-Mic      | 11    | 12    | Ground      |

## J4: LPC Connector (factory use only)

#### J5: System Function Connector

| <u></u> | ] 🖓 Pin | 1/2 | ATX Power On Switch  |
|---------|---------|-----|----------------------|
|         | ] Pin   | 3/4 | HDD LED connector    |
|         | ] Pin   | 5/6 | Reset Switch         |
| $\sim$  | ] © Pin | 7/8 | +5V and 5VSB signals |

#### ATX Power ON Switch: Pins 1 and 2

This 2-pin connector is an "ATX Power Supply On/Off Switch" on the system that connects to the power switch on the case. When pressed, the power switch will force the system to power on. When pressed again, it will force the system to power off.

#### Hard Disk Drive LED Connector: Pins 3 and 4

This connector connects to the hard drive activity LED on control panel. This LED will flash when the HDD is being accessed.

| Pin # | Signal Name |
|-------|-------------|
| 4     | HDD Active  |
| 3     | 5V          |

#### Reset Switch: Pins 5 and 6

The reset switch allows the user to reset the system without turning the main power switch off and then on again. Orientation is not required when making a connection to this header.

#### +5V and 5VSB Signals: Pins 7 and 8

| Pin # | Signal Name |
|-------|-------------|
| 7     | +5V         |
| 8     | +5VSB       |

#### J6: HDD Power Connector

|   | 1 | Pin # | Signal Name |
|---|---|-------|-------------|
|   |   | 1     | +5V         |
|   |   | 2     | Ground      |
| 1 |   | 3     | Ground      |
| U | J | 4     | +12V        |

## J8: LCD Backlight Connector

| <br>Pin # | Signal Name      |
|-----------|------------------|
| 1         | +12V             |
| 2         | Backlight Enable |
| 3         | ADJ              |
| 4         | Ground           |

# J9: COM2/RS232 Serial Port

1□ ○ ○ ○ ○9 2○ ○ ○ ○ ○10

| Signal Name              | Pin # | Pin # | Signal Name              |
|--------------------------|-------|-------|--------------------------|
| DCD, Data carrier detect | 1     | 2     | RXD, Receive data        |
| TXD, Transmit data       | 3     | 4     | DTR, Data terminal ready |
| GND, ground              | 5     | 6     | DSR, Data set ready      |
| RTS, Request to send     | 7     | 8     | CTS, Clear to send       |
| RI, Ring indicator       | 9     | 10    | Not Used                 |

#### J10: Power LED

The power LED indicates the status of the main power switch.

|     | Pin # | Signal Name |
|-----|-------|-------------|
|     | 1     | Power LED   |
| 123 | 2     | No connect  |
|     | 3     | Ground      |

# J11: LVDS Connectors (DF13 Connector)

The LVDS connector supports single-channel 18-bit or 24-bit displays.

|         | Signal Name | Pin # | Pin # | Signal Name |
|---------|-------------|-------|-------|-------------|
|         | TX0-        | 2     | 1     | TX0+        |
| 2 🗖 🗖 1 | Ground      | 4     | 3     | Ground      |
|         | TX1-        | 6     | 5     | TX1+        |
|         | 5V/3.3V     | 8     | 7     | Ground      |
|         | TX3-        | 10    | 9     | TX3+        |
|         | TX2-        | 12    | 11    | TX2+        |
|         | Ground      | 14    | 13    | Ground      |
| 20 - 19 | TXC-        | 16    | 15    | TXC+        |
|         | 5V/3.3V     | 18    | 17    | ENABKL      |
|         | +12V        | 20    | 19    | +12V        |

J12: COM3, COM4 Serial Port (DF11 Connector)

|           | Signal Name | Pin # | Pin # | Signal Name |
|-----------|-------------|-------|-------|-------------|
|           | DSR3        | 2     | 1     | DCD3        |
| 2 1       | RTS3        | 4     | 3     | RXD3        |
|           | CTS3        | 6     | 5     | TXD3        |
|           | RI3         | 8     | 7     | DTR3        |
|           | NC          | 10    | 9     | Ground      |
| 0 0       | DSR4        | 12    | 11    | DCD4        |
|           | RTS4        | 14    | 13    | RXD4        |
| 20 🗆 🗆 19 | CTS4        | 16    | 15    | TXD4        |
|           | RI4         | 18    | 17    | DTR4        |
|           | NC          | 20    | 19    | Ground      |

# J13: Mini PCIE Connector

#### J14: DC-IN 12V Power Connector

|   | Pin # | Signal Name      |
|---|-------|------------------|
| 2 | 1     | DC in (12V only) |
|   | 2     | Ground           |

#### J15: CAN BUS Connector

100

|     | Pin # | Signal Name |
|-----|-------|-------------|
|     | 1     | CAN_H       |
| 123 | 2     | CAN_L       |
|     | 3     | Ground      |

IB892 User's Manual

# J16: Digital I/O Connector (4 in, 4 out)

This 10-pin digital I/O connector supports TTL levels and is used to control external devices requiring ON/OFF circuitry.

|         | Signal Name | Pin # | Pin # | Signal Name |
|---------|-------------|-------|-------|-------------|
| 1 🗖 0 2 | Ground      | 1     | 2     | +5V         |
|         | Out3        | 3     | 4     | Out1        |
| 00      | Out2        | 5     | 6     | Out0        |
| 90010   | IN3         | 7     | 8     | IN1         |
|         | IN2         | 9     | 10    | IN0         |

# J17: USB2/3 Connector

| -      |  | 2 |
|--------|--|---|
|        |  |   |
|        |  |   |
| $\sim$ |  | œ |
|        |  | , |

| Signal Name | Pin | Pin | Signal Name |
|-------------|-----|-----|-------------|
| Vcc         | 1   | 2   | Ground      |
| USB2-       | 3   | 4   | USB3+       |
| USB2+       | 5   | 6   | USB3-       |
| Ground      | 7   | 8   | Vcc         |

# **BIOS SETUP**

This chapter describes the different settings available in the AMI (American Megatrends, Inc.) BIOS that comes with the board. The topics covered in this chapter are as follows:

| BIOS Introduction        |  |
|--------------------------|--|
| BIOS Setup               |  |
| Main BIOS Setup          |  |
| Advanced Settings        |  |
| Chipset Settings         |  |
| Audio Controller options |  |
| Boot Settings            |  |
| Security Settings        |  |
| Save & Exit Settings     |  |
| 5                        |  |

# **BIOS Introduction**

The BIOS (Basic Input/Output System) installed in your computer system's ROM supports Intel processors. The BIOS provides critical low-level support for a standard device such as disk drives, serial ports and parallel ports. It also password protection as well as special support for detailed fine-tuning of the chipset controlling the entire system.

# **BIOS Setup**

The BIOS provides a Setup utility program for specifying the system configurations and settings. The BIOS ROM of the system stores the Setup utility. When you turn on the computer, the BIOS is immediately activated. Pressing the <Del> key immediately allows you to enter the Setup utility. If you are a little bit late pressing the <Del> key, POST (Power On Self Test) will continue with its test routines, thus preventing you from invoking the Setup. If you still wish to enter Setup, restart the system by pressing the "Reset" button or simultaneously pressing the <Ctrl>, <Alt> and <Delete> keys. You can also restart by turning the system Off and back On again. The following message will appear on the screen:

Press <DEL> or <F2> to Enter Setup

In general, you press the arrow keys to highlight items, <Enter> to select, the <PgUp> and <PgDn> keys to change entries, <F1> for help and <Esc> to quit.

When you enter the Setup utility, the Main Menu screen will appear on the screen. The Main Menu allows you to select from various setup functions and exit choices.

# Main BIOS Setup

This setup allows you to record some basic hardware configurations in your computer system and set the system clock.

| Main                  | Advanced  | Chipset | Boot                           | Security | / Save & Exit                                                 |
|-----------------------|-----------|---------|--------------------------------|----------|---------------------------------------------------------------|
| BIOS INF              | ORMATION  |         |                                |          |                                                               |
| System La             | anguage   |         | [English]                      |          |                                                               |
| System D<br>System Ti | ate<br>me |         | [Thu 01/01/2009]<br>[00:08:21] |          | → ←Select Screen ↑↓ Select Item Enter: Select +- Change Field |
| Access Le             | evel      |         | Administrator                  |          | F1: General Help<br>F2: Previous Values                       |
|                       |           |         |                                |          | F3: Optimized Default                                         |
|                       |           |         |                                |          | F4: Save & Exit                                               |
|                       |           |         |                                |          | ESC: Exit                                                     |

Aptio Setup Utility - Copyright © 2010 American Megatrends, Inc.

- *Note:* If the system cannot boot after making and saving system changes with Setup, the AMI BIOS supports an override to the CMOS settings that resets your system to its default.
- Warning: It is strongly recommended that you avoid making any changes to the chipset defaults. These defaults have been carefully chosen by both AMI and your system manufacturer to provide the absolute maximum performance and reliability. Changing the defaults could cause the system to become unstable and crash in some cases.

#### System Language

Choose the system default language.

#### System Date

Set the Date. Use Tab to switch between Data elements.

#### System Time

Set the Time. Use Tab to switch between Data elements.

# **Advanced Settings**

This section allows you to configure and improve your system and allows you to set up some system features according to your preference.

|                                                                                    |                                                                                                    |         | Aptio Setup Ut         | ility    |                                                                                                    |
|------------------------------------------------------------------------------------|----------------------------------------------------------------------------------------------------|---------|------------------------|----------|----------------------------------------------------------------------------------------------------|
| Main                                                                               | Advanced                                                                                                    | Chipset | Boot                   | Security | y Save & Exit                                                                                                    |
| Legacy<br>Launct<br>Launct<br>CPU<br>ACF<br>CPU<br>AHC<br>SDI<br>USE<br>NC1<br>H/W | A Valide Conception     A Dep Configuration     Storage Op ROM     Storage Op ROM | on      | [Disabled<br>[Enabled] | ]        | → ←Select Screen ↑ ↓ Select Item Enter: Select +- Change Field F1: General Help F2: Previous Values F3: Optimized Default F4: Save & EXIT |
|                                                                                    |                                                                                                    |         |                        |          | ESC: Exit                                                                                                    |

#### Launch PXE OpROM

Enable or Disable Boot Option for Legacy Network Devices.

## Launch Storage OpROM

Enable or Disable Boot Option for Legacy Mass Storage Devices with Option ROM.

# **ACPI Settings**

System ACPI Parameters.

| Main          | Advanced                     | Chipset | Boot                      | Security | y Save & Exit                                                          |
|---------------|------------------------------|---------|---------------------------|----------|------------------------------------------------------------------------|
| Enabl         | e ACPI Auto Config           | uration | [Disabled]                |          | → ←Select Screen                                                       |
| Enabl<br>ACPI | e Hibernation<br>Sleep State |         | [Enabled]<br>[S3 (Suspend | to R…)]  | ↑↓ Select Item<br>Enter: Select<br>+- Change Field<br>F1: General Help |
|               |                              |         |                           |          | F2: Previous Values<br>F3: Optimized Default                           |
|               |                              |         |                           |          | F4: Save & Exit<br>ESC: Exit                                           |

#### Aptio Setup Utility

# **Enable ACPI Auto Configuration**

Enables or Disables BIOS ACPI Auto Configuration.

#### **Enable Hibernation**

Enables or Disables System ability to Hibernate (OS/S4 Sleep State). This option may be not effective with some OS.

#### **ACPI Sleep State**

Select the highest ACPI sleep state the system will enter, when the SUSPEND button is pressed.

## **CPU Configuration**

This section shows the CPU configuration parameters.

| Main Advanced               | Chipset | Boot         | Security | / Save & Exit                                |
|-----------------------------|---------|--------------|----------|----------------------------------------------|
| CPU Configuration           |         |              |          |                                              |
|                             |         |              |          |                                              |
| Processor Type              |         | Genuine Inte | el® CPU  |                                              |
| EMT64                       |         | Supported    |          |                                              |
| Processor Speed             |         | 1300 MHz     |          |                                              |
| System Bus Speed            |         | 400MHz       |          |                                              |
| Processor Stepping          |         | 20661        |          |                                              |
| Microcode Revision          |         | 260          |          |                                              |
| Processor Core              |         | Single       |          |                                              |
| Hyper-Threading             |         | Supported    |          |                                              |
|                             |         |              |          |                                              |
|                             |         |              |          | $\rightarrow$ $\leftarrow$ Select Screen     |
| Intel SpeedStep             |         | Enabled      |          | ↑↓ Select Item                               |
| Hyper-Threading             |         | All          |          | Enter: Select                                |
| Execute Disable Bit         |         | Disabled     |          | +- Change Fleid                              |
| Limit CPUID Maximum         |         | Enabled      |          | F1. General merp                             |
| Intel Virtualization Techno | ology   | Enabled      |          | F2: Previous values<br>F3: Optimized Default |
| C-States                    |         | Enabled      |          | FA: Save & Evit                              |
| Enhanced C1                 |         | Disabled     |          | FQC. Frit                                    |
| Enhanced C2                 |         | Enabled      |          | ESC: EXIL                                    |
| Enhanced C3                 |         | Disabled     |          |                                              |
| Enhanced C4                 |         | Disabled     |          |                                              |

#### Aptio Setup Utility

## Intel SpeedStep

Enabled or Disable Intel® SpeedStep TM

#### Hyper-Threading

Enabled for Windows XP and Linux (OS optimized for Hyper-Threading Technology) and Disabled for other OS (OS not optimized for Hyper-Threading Technology). When Disabled, only one thread per enabled core is enabled.

#### **Execute Disable Bit**

XD can prevent certain classes of malicious buffer overflow attacks when combined with a supporting OS (Windows Server 2003 SP1, Windows XP SP2, SuSE Linux 9.2, RedHat Enterprise 3 Update 3.)

#### Limit CPUID Maximum

Disabled for Windows XP.

#### Intel Virtualization Technology

When enabled, a VMM can utilize the additional hardware capabilities provided by Vanderpool Technology.

# **C-States**

Enable or Disable C2 and above

# **AHCI SATA Configuration**

AHCI SATA Device Options Settings

|                      | Арі     | o detup otinty |                                                          |
|----------------------|---------|----------------|----------------------------------------------------------|
| Main Advanced        | Chipset | Boot Security  | Save & Exit                                              |
| AHCI SATA Configurat | ion     |                |                                                          |
| PORT 0               | Enab    | ed             | Enable / Disable PORT 0 Set<br>transfer mode programming |
| PORT 1               | Enab    | ed             |                                                          |
|                      |         |                |                                                          |
|                      |         |                |                                                          |
|                      |         |                | $\rightarrow$ $\leftarrow$ Select Screen                 |
|                      |         |                | †↓ Select Item                                           |
|                      |         |                | Enter: Select                                            |
|                      |         |                | F1: General Help                                         |
|                      |         |                | F2: Previous Values<br>F3: Optimized Default             |
|                      |         |                | F4: Save & Exit                                          |
|                      |         |                | ESC: Exit                                                |

## **SDIO Configuration**

| Main | Advanced    | Chipset | Boot | Security | Save & Exit                                                                                       |
|------|-------------|---------|------|----------|---------------------------------------------------------------------------------------------------|
| SDIO | Access Mode |         | Auto |          | Auto option: Access SD device in<br>DMA mode if controller supports it,<br>otherwise in PIO mode. |
|      |             |         |      |          | DMA option: Access SD device in DMA mode.                                                         |
|      |             |         |      |          | PIO option: Access SD device in<br>PIO mode                                                       |

# **USB** Configuration

USB Configuration Parameters.

Aptio Setup Utility

| Main              | Advanced                          | Chipset    | Boot    | Security | Save & Exit                                          |
|-------------------|-----------------------------------|------------|---------|----------|------------------------------------------------------|
| USB Co            | onfiguration                      |            |         |          |                                                      |
| USB De<br>1       | wices:<br>Keyboard, 1 Hubs        |            |         |          |                                                      |
| Legacy            | USB Support                       |            | Enabled |          | $\rightarrow$ $\leftarrow$ Select Screen             |
| EHCI H            | and-off                           |            | Enabled |          | ↑↓ Select Item                                       |
| USB ha<br>USB tra | rdware delays and ansfer time-out | time-outs: | 20 sec  |          | Enter: Select<br>+- Change Field<br>F1: General Help |
| Device            | reset time-out                    |            | 20 sec  |          | F2: Previous Values                                  |
| Device            | power-up delay                    |            | Auto    |          | F3: Optimized Default<br>F4: Save ESC: Exit          |

# Legacy USB Support

Enables Legacy USB support.

AUTO option disables legacy support if no USB devices are connected. DISABLE option will keep USB devices available only for EFI applications.

## EHCI Hand-off

This is a workaround for OSes without EHCI hand-off support. The EHCI ownership change should be claimed by EHCI driver.

#### USB transfer time-out

The time-out value for Control, Bulk, and Interrupt transfers.

#### Device reset time-out

USB mass storage device Start Unit command time-out.

#### Device power-up delay

Maximum time the device will take before it properly reports itself to the Host Controller. 'Auto' uses default value: for a Root port it is 100 ms, for a hub port the delay is taken from Hub Descriptor.

# NCT6627UD Super IO Configuration

System Super IO Chip Parameters.

|                                                       |                                                                                                    | Ар                                                                               | no Setup | ounty     |                                                                                                    |
|-------------------------------------------------------|----------------------------------------------------------------------------------------------------|----------------------------------------------------------------------------------|----------|-----------|----------------------------------------------------------------------------------------------------|
| Main                                                  | Advanced                                                                                                    | Chipset                                                                          | Boot     | Security  | / Save & Exit                                                                                                    |
| Wall<br>W836<br>Super<br>► NC<br>► NC<br>► NC<br>► NC | 27UHG Super IO Co<br>IO Chip<br>T6627UD Serial Poi<br>T6627UD Serial Poi<br>T6627UD Serial Poi<br>T6627UD Serial Poi | t 1 Configuration<br>t 2 Configuration<br>t 3 Configuration<br>t 4 Configuration | Winbond  | W83627UHG | → ←Select Screen ↑ ↓ Select Item Enter: Select + Change Field F1: General Help F2: Previous Values F3: Optimized Default F4: Save & Exit |
|                                                       |                                                                                                    |                                                                                  |          |           | ESC: Exit                                                                                                    |

#### **Serial Port Configuration**

Set Parameters of Serial Ports. User can Enable/Disable the serial port and Select an optimal settings for the Super IO Device.

Antia Catum Hilling

#### **H/W Monitor**

Monitor hardware status.

|                        |                              |         | Aprilo Getup O                    | unty     |                                                                                                    |
|------------------------|------------------------------|---------|-----------------------------------|----------|----------------------------------------------------------------------------------------------------|
| Main                   | Advanced                     | Chipset | Boot                              | Security | Save & Exit                                                                                                    |
| PC He                  | ealth Status                 |         |                                   |          |                                                                                                    |
| Syste<br>CPU           | m Temperature<br>Femperature |         | +59 C<br>+61 C<br>+1 072 V        |          |                                                                                                    |
| +12V<br>+3.3V<br>+1.05 | v                            |         | +12.160 V<br>+3.182 V<br>+1.030 V |          | → ←Select Screen<br>↑↓ Select Item<br>Enter: Select                                                                       |
| CPUS                   | Shutdown Temperat            | ure     | Disable                           |          | <ul> <li>+- Change Field</li> <li>F1: General Help</li> <li>F2: Previous Values</li> <li>F3: Optimized Default</li> </ul> |
|                        |                              |         |                                   |          | F4: Save & Exit<br>ESC: Exit                                                                                              |

#### **Temperatures/Voltages**

These fields are the parameters of the hardware monitoring function feature of the motherboard. The values are read-only values as monitored by the system and show the PC health status.

#### **CPU Shutdown Temperature**

This field enables (70C/75C/80C/85C/90C/95C) or disables the CPU Shutdown Temperature.

# **Chipset Settings**

This section allows you to configure and improve your system and allows you to set up some system features according to your preference.

|                | Aptio Setup Utility                  |                                     |      |          |             |  |  |  |
|----------------|--------------------------------------|-------------------------------------|------|----------|-------------|--|--|--|
| Main           | Advanced                             | Chipset                             | Boot | Security | Save & Exit |  |  |  |
| ► Nor<br>► Sou | th Bridge Chipse<br>th Bridge Chipse | t configuration<br>at configuration |      |          |             |  |  |  |

# North Bridge Chipset configuration

| Main    | Advanced           | Chipset     | Boot           | Security | / Save & Exit                            |
|---------|--------------------|-------------|----------------|----------|------------------------------------------|
| North   | Bridge Chipset cor | nfiguration |                |          |                                          |
|         |                    |             |                |          |                                          |
| Memo    | ry Information     |             |                |          |                                          |
| MRC     | Version            |             | 01.00          |          |                                          |
| Total I | Memory             |             | 1024 MB (DDR2) |          | $\rightarrow$ $\leftarrow$ Select Screen |
| VBIOS   | S Version          |             | 2048           |          | t   Select Item                          |
|         |                    |             |                |          | Fnter: Select                            |
| IGD N   | lode Select        |             | Enabled, 8MB   |          | +- Change Field                          |
| MSAC    | Mode Select        |             | Enabled, 256MB |          | F1: General Help                         |
|         |                    |             |                |          | F2: Previous Values                      |
| Flat P  | anel Type          |             | CRT            |          | F3: Optimized Default                    |
| LVDS    | Back Light Contro  | I           | 7 (MAX)        |          | F4: Save & Exit                          |
|         |                    |             |                |          | ESC: Exit                                |

# Flat Panel Type

This field options are: CRT/ CRT+LVDS 640\*480 18Bit / CRT+LVDS 800\*600 18Bit / CRT+LVDS 1024\*768 24 Bit / CRT+LVDS 1366\*768 24 Bit.

## LVDS Back Light Control

Select the LFP Panel Inverted voltage: 0(Min)~7(Max)

#### Main Advanced Chipset Save & Exit Boot Security South Bridge Chipset configuration Audio Controller Auto High Precision Event Timer Configuration High Precision Timer Enabled $\rightarrow$ $\leftarrow$ Select Screen ↑↓ Select Item Enter: Select +- Change Field F1: General Help F2: Previous Values F3: Optimized Default F4: Save & Exit ESC: Exit

# South Bridge Chipset configuration

Aptio Setup Utility

## **Audio Controller**

Audio Controller options

# **Boot Settings**

Aptio Setup Utility Main Chipset Boot Security Save & Exit Advanced Boot Configuration Quite Boot Disabled Fast Boot Disabled Setup Prompt Timeout 1 Bootup NumLock State On → ←Select Screen ↑↓ Select Item CM16 Module Version 07.65 Enter: Select +- Change Field GateA20 Upon Request F1: General Help **Option ROM Messages** Force BIOS F2: Previous Values Disabled Interrupt 19 Capture F3: Optimized Default F4: Save & Exit Boot Option Priorities ESC: Exit

## Setup Prompt Timeout

Number of seconds to wait for setup activation key. 65535(0xFFFF) means indefinite waiting.

#### GateA20 Active

UPON REQUEST – GA20 can be disabled using BIOS services. ALWAYS – do not allow disabling GA20; this option is useful when any RT code is executed above 1MB.

#### **Option ROM Messages**

Set display mode for Option ROM. Options are Force BIOS and Keep Current.

#### Interrupt 19 Capture

Enable: Allows Option ROMs to trap Int 19.

#### **Boot Option Priorities**

Sets the system boot order.

# **Security Settings**

This section allows you to configure and improve your system and allows you to set up some system features according to your preference.

| Main                                                                       | Advanced                                                                                                    | Chipset                                                                                           | Boot                                                | Security | Save & Exit                                                                      |
|----------------------------------------------------------------------------|----------------------------------------------------------------------------------------------------|---------------------------------------------------------------------------------------------------|-----------------------------------------------------|----------|----------------------------------------------------------------------------------|
| Passwo                                                                     | ord Description                                                                                                    |                                                                                                   |                                                     |          |                                                                                  |
| If ONL'<br>this onl<br>for whe<br>If ONL'<br>power of<br>or ente<br>Admini | Y the Administrato<br>ly limits access to<br>an entering Setup.<br>Y the User's passy<br>on password and r<br>r Setup. In Setup t<br>strator rights | r's password is s<br>Setup and is onl<br>vord is set, then<br>nust be entered<br>he User will hav | set, then<br>ly asked<br>this is a<br>to boot<br>⁄e |          | → ← Select Screen ↑ ↓ Select Item Enter: Select +- Change Field F1: General Help |
| Admini                                                                     | strator Password                                                                                                    |                                                                                                   |                                                     |          | F2: Previous Values<br>F3: Optimized Default                                     |
| User P                                                                     | assword                                                                                                    |                                                                                                   |                                                     |          | F4: Save & Exit                                                                  |
|                                                                            |                                                                                                    |                                                                                                   |                                                     |          | ESC: Exit                                                                        |

#### Aptio Setup Utility

## Administrator Password

Set Setup Administrator Password.

#### **User Password**

Set User Password.

# Save & Exit Settings

|        |                        |              | Aprilo Octup | ounty    |                       |
|--------|------------------------|--------------|--------------|----------|-----------------------|
| Main   | Advanced               | Chipset      | Boot         | Security | / Save & Exit         |
| Save ( | Changes and Exit       |              |              |          |                       |
| Discar | d Changes and Exit     |              |              |          |                       |
| Save ( | Changes and Reset      |              |              |          |                       |
| Discar | d Changes and Rese     | t            |              |          |                       |
|        |                        |              |              |          |                       |
| Save ( | Options                |              |              |          |                       |
| Save ( | Changes                |              |              |          |                       |
| Discar | d Changes              |              |              |          | Galast Gamaa          |
|        |                        |              |              |          | → ← select screen     |
| Resto  | re Defaults            |              |              |          | ↑↓ Select Item        |
| Save a | as User Defaults       |              |              |          | Enter: Select         |
| Resto  | re User Defaults       |              |              |          | F1: General Help      |
|        |                        |              |              |          | F2: Previous Values   |
| Boot C | Override               |              |              |          | F3: Optimized Default |
|        |                        |              |              |          | F4: Save & Exit       |
| Launc  | h EFI Shell from files | ystem device |              |          | ESC: Exit             |
|        |                        |              |              |          |                       |

#### Aptio Setup Utility

#### Save Changes and Exit

Exit system setup after saving the changes.

#### **Discard Changes and Exit**

Exit system setup without saving any changes.

#### Save Changes and Reset

Reset the system after saving the changes.

#### **Discard Changes and Reset**

Reset system setup without saving any changes.

#### Save Changes

Save Changes done so far to any of the setup options.

#### **Discard Changes**

Discard Changes done so far to any of the setup options.

#### **Restore Defaults**

Restore/Load Defaults values for all the setup options.

#### Save as User Defaults

Save the changes done so far as User Defaults.

#### **Restore User Defaults**

Restore the User Defaults to all the setup options.

#### **Boot Override**

Pressing ENTER causes the system to enter the OS.

## Launch EFI Shell from filesystem device

Attempts to Launch EFI Shell application (Shellx64.efi) from one of the available filesystem devices.

This page is intentionally left blank.

# **Drivers Installation**

This section describes the installation procedures for software and drivers under the **Windows XP**. The software and drivers are included with the motherboard. If you find the items missing, please contact the vendor where you made the purchase. The contents of this section include the following:

| Intel Chipset Software Installation Utility                | 34 |
|------------------------------------------------------------|----|
| Intel Pineview Chipset Family Graphics Driver Installation | 36 |
| Realtek High Definition Codec Audio Driver Installation    | 38 |
| Intel 82574L LAN Drivers Installation                      | 39 |

## **IMPORTANT NOTE:**

After installing your Windows operating system (Windows XP/ Vista/ 7), you must install first the Intel Chipset Software Installation Utility before proceeding with the drivers installation.

# **Intel Chipset Software Installation Utility**

The Intel Chipset Drivers should be installed first before the software drivers to enable Plug & Play INF support for Intel chipset components. Follow the instructions below to complete the installation.

1. Insert the drivers DVD into the DVD drive. Click *Intel* and then *Intel(R)Chipset Software Installation Utility*.

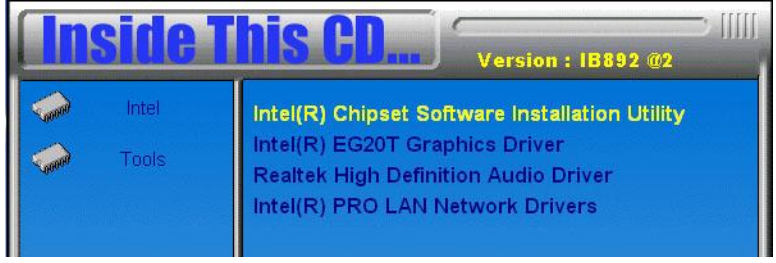

2. When the welcome screen appears, click Next to continue.

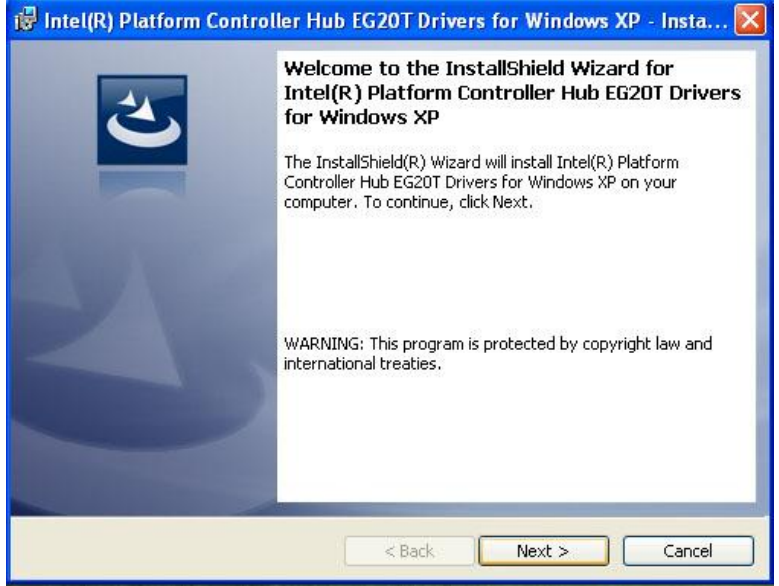

# 3. In the Setup Type, choose Complete and click Next.

| Intel(R) Plat | form Controller Hub EG20T Drivers for Windows XP - Insta 🔰                                                        |
|---------------|----------------------------------------------------------------------------------------------------|
| Choose the se | stup type that best suits your needs.                                                                             |
| Please select | a setup type.                                                                                                    |
| 📀 Complete    | 2                                                                                                    |
| 1             | All program features will be installed. (Requires the most disk space.)                                           |
| Custom        | Choose which program features you want installed and where they will be installed. Recommended for advanced users |
|               | win be installed. Recommended for advanced users.                                                                 |
| + all chield  |                                                                                                    |
| yanannaia     | < Back Next > Cancel                                                                                              |

#### 4. Now click **Continue Anyway** to continue the installation.

| Softwar | Software Installation                                                                                                    |  |  |  |  |  |
|---------|----------------------------------------------------------------------------------------------------|--|--|--|--|--|
| 1       | The software you are installing has not passed Windows Logo<br>testing to verify its compatibility with Windows XP. ( <u>Tell me why</u><br>this testing is important.)<br>Continuing your installation of this software may impair<br>or destabilize the correct operation of your system<br>either immediately or in the future. Microsoft strongly<br>recommends that you stop this installation now and<br>contact the software vendor for software that has<br>passed Windows Logo testing. |  |  |  |  |  |
|         | Continue Anyway STOP Installation                                                                                                    |  |  |  |  |  |

5. The InstallShield Wizard has finished installing the Intel Platform controller Hub EG20T Drivers. Click *Finish* to exit the wizard.

# **Intel Pineview Chipset Family Graphics Driver Installation**

To install the VGA drivers, follow the steps below to proceed with the installation.

1. Insert the drivers DVD into the DVD drive. Click *Intel* and then *Intel*(*R*) *EG20T Graphics Driver*. Then click *CRT Graphics Drivers*.

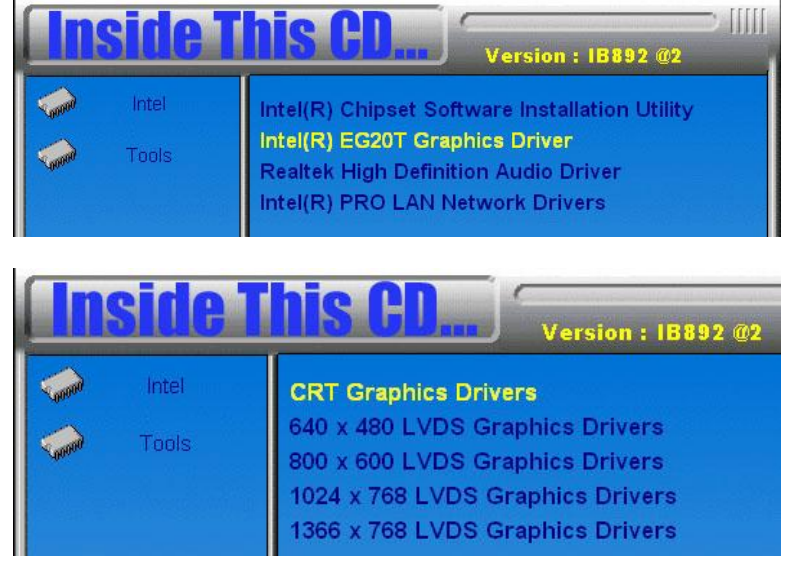

## 2. Click *Next* to continue.

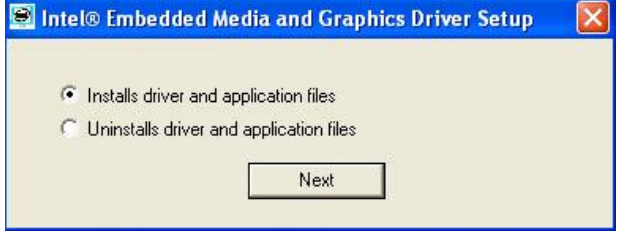

| NTEL SOFTWA                                                                                     | ARE LICENSE AGREEMENT                                                                                                    | <u> </u>                                             |
|-------------------------------------------------------------------------------------------------|----------------------------------------------------------------------------------------------------|------------------------------------------------------|
| MPORTANT - I                                                                                    | READ BEFORE COPYING, INSTALLING                                                                                                    | IR USING.                                            |
| Do not use or lo<br>collectively, the<br>erms and condi<br>erms of this Agr<br>or use the Softw | ad this software and any associated mate<br>"Software") until you have carefully read<br>tions. By loading or using the Software, y<br>eement. If you do not wish to so agree, d<br>are. | als<br>ne following<br>u agree to the<br>not install |
| * If you are an C<br>Vendor (IHV), oi<br>AGREEMENT a                                            | riginal Equipment Manufacturer (DEM), In<br>Independent Software Vendor (ISV), this<br>pplies;                                                                                           | ependent Hardware<br>omplete LICENSE                 |
| ' If you are an E<br>LICENSE AGRE                                                               | nd-User, then only Exhibit A, the INTEL E<br>EMENT, applies.                                                                                                    | ID-USER SOFTWARE                                     |
| <sup>s</sup> The DRM Linu<br>subject to the te                                                  | x kernel source, when included with this s<br>rms of this Agreement but are subject to a                                                                                                 | oftware, is not<br>3SD-like                          |

4. Click *Next* in the Readme File Information window.

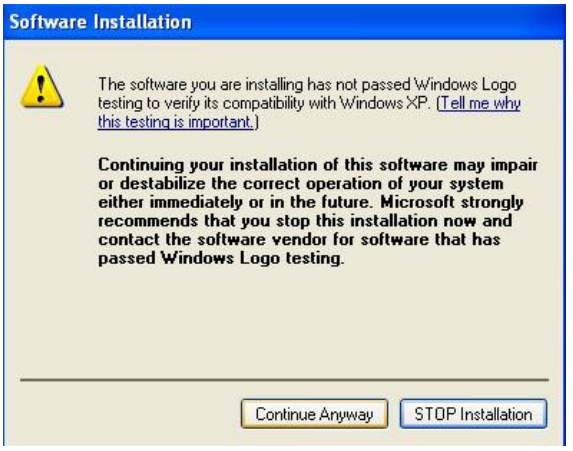

5. Restart the computer when prompted.

# **Realtek High Definition Codec Audio Driver Installation**

Follow the steps below to install the Realtek HD Codec Audio Drivers.

1. Insert the drivers DVD into the DVD drive. Click *Intel* and then *Realtek High Definition Codec Audio Driver*.

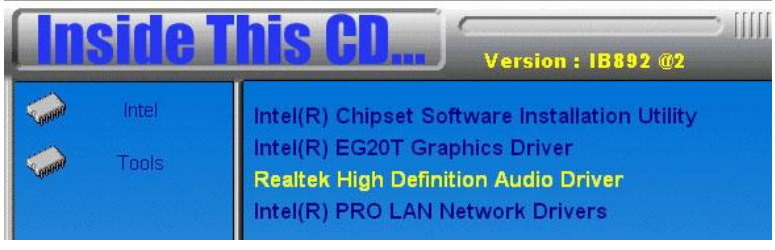

# 2. When prompted to install the drivers, click Yes.

| Realtek High Definition Audio Driver - InstallShield Wizard         Image: State of the InstallShield Wizard         Image: Welcome to the InstallShield Wizard         Image: Welcome to the InstallShield Wizard         Image: The InstallShield Wizard will install Realtek High Definition Audio Driver on your computer         Image: Open of the InstallShield Wizard will install Realtek High Definition Audio Driver on your computer         Image: Image: Open of the InstallShield Wizard will install Realtek High Definition Audio Driver on your computer         Image: Image: Image: Image: Image: Open of the InstallShield Wizard will installed on Image: Image: Ima | Realtek High Definition Audio Driver R2.51                                                                                                    |  |
|----------------------------------------------------------------------------------------------------|----------------------------------------------------------------------------------------------------|--|
|                                                                                                    | Realtek High Definition Audio Driver - InstallShield Wizard         Welcome to the InstallShield Wizard         The InstallShield Wizard will install Realek High Definition Audio Driver on your computer         .         .         Do you want to continue the installation of new driver ?         Yes |  |

3.When the InstallShieldWizard has finished the installation, restart the computer when prompted.

# Intel 82574L LAN Drivers Installation

Follow the steps below to install Intel 82574L LAN Drivers.

1. Insert the drivers DVD into the DVD drive. Click *Intel* and then *Intel(R) PRO LAN Network Drivers*.

| <b>Inside T</b> | his CD Version : IB892 @2                                                                                                    |
|-----------------|----------------------------------------------------------------------------------------------------|
| intel           | Intel(R) Chipset Software Installation Utility<br>Intel(R) EG20T Graphics Driver<br>Realtek High Definition Audio Driver<br>Intel(R) PRO LAN Network Drivers |

#### 2. On the next screen, select Install Drivers and Software.

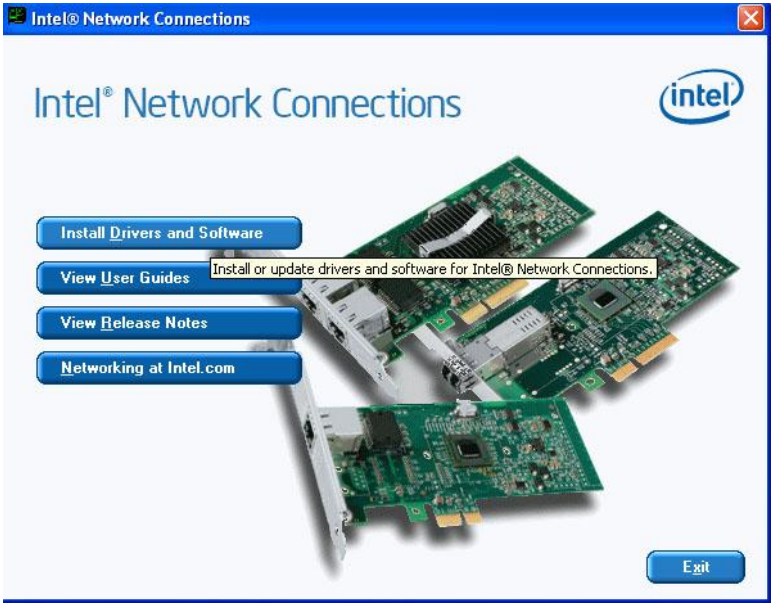

| 3. On the next screen, select Drivers and click Nex | :t. |
|-----------------------------------------------------|-----|
|-----------------------------------------------------|-----|

| Intel(R) Network Connections                                                                                          |               |
|----------------------------------------------------------------------------------------------------|---------------|
| Setup Options<br>Select the program features you want installed.                                                      | (intel)       |
| Install:                                                                                                    |               |
| Intel(R) PROSet for Windows* Device Manager     Advanced Network Services     Intel(R) Network Connections SNMP Agent |               |
| Feature Description                                                                                                   |               |
| < Back                                                                                                    | lext > Cancel |

4. InstallShield Wizard completed. Click *Finish* to exit the Wizard.

# Appendix

# A. I/O Port Address Map

Each peripheral device in the system is assigned a set of I/O port addresses that also becomes the identity of the device. The following table lists the I/O port addresses used.

| Address     | Device Description                 |
|-------------|------------------------------------|
| 000h - 01Fh | DMA Controller #1                  |
| 020h - 03Fh | Interrupt Controller #1            |
| 040h - 05Fh | Timer                              |
| 060h - 06Fh | Keyboard Controller                |
| 070h - 07Fh | Real Time Clock, NMI               |
| 080h - 09Fh | DMA Page Register                  |
| 0A0h - 0BFh | Interrupt Controller #2            |
| 0C0h - 0DFh | DMA Controller #2                  |
| 0F0h        | Clear Math Coprocessor Busy Signal |
| 0F1h        | Reset Math Coprocessor             |
| 1F0h - 1F7h | IDE Interface                      |
| 2B0h - 2DFh | Graphics adapter Controller        |
| 2E8h - 2EFh | Serial Port #4(COM4)               |
| 2F8h - 2FFh | Serial Port #2(COM2)               |
| 360h - 36Fh | Network Ports                      |
| 3B0h - 3BFh | Monochrome & Printer adapter       |
| 3C0h - 3CFh | EGA adapter                        |
| 3D0h - 3DFh | CGA adapter                        |
| 3E8h - 3EFh | Serial Port #3(COM3)               |
| 3F8h - 3FFh | Serial Port #1(COM1)               |

# **B. Interrupt Request Lines (IRQ)**

Peripheral devices use interrupt request lines to notify CPU for the service required. The following table shows the IRQ used by the devices on board.

| Level | Function            |
|-------|---------------------|
| IRQ0  | System Timer Output |
| IRQ1  | Keyboard            |
| IRQ2  | Interrupt Cascade   |
| IRQ3  | Serial Port #2      |
| IRQ4  | Serial Port #1      |
| IRQ5  | Reserved            |
| IRQ6  | Reserved            |
| IRQ7  | Reserved            |
| IRQ8  | Real Time Clock     |
| IRQ9  | Reserved            |
| IRQ10 | Serial Port #4      |
| IRQ11 | Serial Port #3      |
| IRQ12 | PS/2 Mouse          |
| IRQ13 | 80287               |
| IRQ14 | Primary IDE         |

# C. Watchdog Timer Configuration

The WDT is used to generate a variety of output signals after a user programmable count. The WDT is suitable for use in the prevention of system lock-up, such as when software becomes trapped in a deadlock. Under these sorts of circumstances, the timer will count to zero and the selected outputs will be driven. Under normal circumstance, the user will restart the WDT at regular intervals before the timer counts to zero.

#### SAMPLE CODE:

```
File of the W627UHG.CPP
//-
     ------
11
// THIS CODE AND INFORMATION IS PROVIDED "AS IS" WITHOUT WARRANTY OF ANY
// KIND. EITHER EXPRESSED OR IMPLIED. INCLUDING BUT NOT LIMITED TO THE
// IMPLIED WARRANTIES OF MERCHANTABILITY AND/OR FITNESS FOR A PARTICULAR
// PURPOSE.
11
//-----
#include "W627UHG.H"
#include <dos.h>
//-----
unsigned int W627UHG_BASE;
void Unlock_W627UHG (void);
void Lock_W627UHG (void);
unsigned int Init W627UHG(void)
    unsigned int result;
    unsigned char ucDid;
    W627UHG_BASE = 0x4E;
    result = W627UHG_BASE;
    ucDid = Get_W627UHG_Reg(0x20);
                                                 //W83627UHG??
    if (ucDid == 0xA2)
         goto Init_Finish; }
     {
     W627UHG BASE = 0x2E:
    result = W627UHG_BASE;
    ucDid = Get_W627UHG_Reg(0x20);
    if (ucDid == 0xA2)
                                                 //W83627UHG??
         goto Init_Finish; }
     {
     W627UHG BASE = 0x00:
    result = W627UHG BASE:
Init Finish:
    return (result);
void Unlock_W627UHG (void)
```

```
{
    outportb(W627UHG_INDEX_PORT, W627UHG_UNLOCK);
    outportb(W627UHG_INDEX_PORT, W627UHG_UNLOCK);
}
//-
                               _____
void Lock_W627UHG (void)
{
    outportb(W627UHG_INDEX_PORT, W627UHG_LOCK);
}
//-
void Set_W627UHG_LD( unsigned char LD)
{
    Unlock_W627UHG();
    outportb(W627UHG_INDEX_PORT, W627UHG_REG_LD);
    outportb(W627UHG_DATA_PORT, LD);
    Lock_W627UHG();
}
//-----
void Set_W627UHG_Reg( unsigned char REG, unsigned char DATA)
{
    Unlock_W627UHG();
    outportb(W627UHG_INDEX_PORT, REG);
    outportb(W627UHG_DATA_PORT, DATA);
    Lock_W627UHG();
}
unsigned char Get_W627UHG_Reg(unsigned char REG)
{
    unsigned char Result;
    Unlock_W627UHG();
    outportb(W627UHG_INDEX_PORT, REG);
    Result = inportb(W627UHG_DATA_PORT);
    Lock_W627UHG();
    return Result;
//.
   _____
```

File of the W627UHG.H

| //        |                                  |               | -                             |
|-----------|----------------------------------|---------------|-------------------------------|
| //        |                                  |               |                               |
| // THIS   | CODE AND INFORMATION IS PR       | OVIDED "AS IS | " WITHOUT WARRANTY OF ANY     |
| // KIND   | EITHER EXPRESSED OR IMPLIE       | D. INCLUDING  | BUT NOT LIMITED TO THE        |
| // IMPLI  | ED WARRANTIES OF MERCHAN         | TABILITY ANI  | O/OR FITNESS FOR A PARTICULAR |
| // PURP   | OSE.                             |               |                               |
| //        |                                  |               |                               |
| //        |                                  |               | -                             |
| #ifndef   | W627UHG H                        |               |                               |
| #define   | W627UHG H 1                      |               |                               |
| //        |                                  |               | -                             |
| #define   | W627UHG_INDEX_PORT               | (W627UH       | G_BASE)                       |
| #define   | W627UHG_DATA_PORT                | (W627UH       | G_BASE+1)                     |
| //        |                                  |               | - /                           |
| #define   | W627UHG_REG_LD                   | 0x07          |                               |
| //        |                                  |               |                               |
| #define ' | W627UHG_UNLOCK (                 | )x87          |                               |
| #define   | W627UHG_LOCK                     | 0xAA          |                               |
| //        |                                  |               |                               |
| unsigned  | l int Init_W627UHG(void);        |               |                               |
| void Set  | _W627UHG_LD( unsigned char);     |               |                               |
| void Set  | _W627UHG_Reg( unsigned char, uns | signed char); |                               |
| unsigned  | I char Get_W627UHG_Reg( unsigned | l char);      |                               |
| //        |                                  |               | -                             |
| #endif//_ | _W627UHG_H                       |               |                               |

#### APPENDIX

File of the MAIN.CPP

```
//_
//
// THIS CODE AND INFORMATION IS PROVIDED "AS IS" WITHOUT WARRANTY OF ANY
// KIND, EITHER EXPRESSED OR IMPLIED, INCLUDING BUT NOT LIMITED TO THE
// IMPLIED WARRANTIES OF MERCHANTABILITY AND/OR FITNESS FOR A PARTICULAR
// PURPOSE.
//-----
#include <dos.h>
#include <conio.h>
#include <stdio.h>
#include <stdlib.h>
#include "W627UHG.H"
//_____
int main (void);
void WDTInitial(void);
void WDTEnable(unsigned char);
void WDTDisable(void);
//-----
int main (void)
{
    char SIO;
     SIO = Init_W627UHG();
    if (SIO == 0)
     {
     ..... printf("Can not detect Winbond 83627UHG, program abort.\n");
     }
     WDTInitial():
     WDTEnable(10);
     WDTDisable();
    return 0;
//.
void WDTInitial(void)
{
    unsigned char bBuf;
     Set_W627UHG_LD(0x08); .....//switch to logic device 8
     bBuf = Get_W627UHG_Reg(0x30);
    bBuf &= (\sim 0x01);
     Set_W627UHG_Reg(0x30, bBuf); .....//Enable WDTO
}
   void WDTEnable(unsigned char NewInterval)
{
    unsigned char bBuf;
     Set_W627UHG_LD(0x08); .....
     Set_W627UHG_Reg(0x30, 0x01); ......//enable timer
```

| $bBuf = Get_W627UHG_Reg(0xF5);$<br>bBuf & = (.0x08); |
|------------------------------------------------------|
| Set_W627UHG_Reg(0xF5, bBuf);//count mode is second   |
| Set_W627UHG_Reg(0xF6, NewInterval);//set timer       |
| /                                                    |
| void WDTDisable(void)                                |
|                                                      |
| Set_W627UHG_LD(0x08);                                |
| Set_W627UHG_Reg(0xF6, 0x00);//clear watchdog timer   |
| Set_W627UHG_Reg(0x30, 0x00);                         |
|                                                      |
| /                                                    |

# D. Digital I/O Sample Code

File of the W627UHG.H

```
//---
  _____
//
// THIS CODE AND INFORMATION IS PROVIDED "AS IS" WITHOUT WARRANTY OF ANY
// KIND, EITHER EXPRESSED OR IMPLIED, INCLUDING BUT NOT LIMITED TO THE
// IMPLIED WARRANTIES OF MERCHANTABILITY AND/OR FITNESS FOR A PARTICULAR
// PURPOSE.
//
//-----
#ifndef ___W627UHG_H
#define ____W627UHG__H
                        1

        #define
        W627UHG_INDEX_PORT
        (W627UHG_BASE)

        #define
        W627UHG_DATA_PORT
        (W627UHG_BASE+1)

//-----
#define W627UHG_REG_LD
                                0x07
//-----
#define W627UHG_UNLOCK0x87#define W627UHG_LOCK0xAA
//-----
unsigned int Init_W627UHG(void);
void Set_W627UHG_LD( unsigned char);
void Set_W627UHG_Reg( unsigned char, unsigned char);
unsigned char Get_W627UHG_Reg( unsigned char);
//-----
```

#endif//\_\_W627UHG\_H

File of the W627UHG.CPP

```
//.
  _____
//
// THIS CODE AND INFORMATION IS PROVIDED "AS IS" WITHOUT WARRANTY OF ANY
// KIND, EITHER EXPRESSED OR IMPLIED, INCLUDING BUT NOT LIMITED TO THE
// IMPLIED WARRANTIES OF MERCHANTABILITY AND/OR FITNESS FOR A PARTICULAR
// PURPOSE.
//
//_
#include "W627UHG.H"
#include <dos.h>
//-----
unsigned int W627UHG_BASE;
void Unlock_W627UHG (void);
void Lock_W627UHG (void);
//-----
unsigned int Init_W627UHG(void)
{
    unsigned int result;
    unsigned char ucDid;
    W627UHG_BASE = 0x4E;
    result = W627UHG_BASE;
    ucDid = Get_W627UHG_Reg(0x20);
    if (ucDid == 0xA2)
                                         //W83627UHG??
        goto Init_Finish; }
    {
    W627UHG BASE = 0x2E;
    result = W627UHG_BASE;
    ucDid = Get_W627UHG_Reg(0x20);
    if (ucDid == 0xA2)
                                         //W83627UHG??
    { goto Init_Finish; }
    W627UHG BASE = 0x00;
    result = W627UHG_BASE;
Init_Finish:
    return (result);
}
//-----
void Unlock_W627UHG (void)
{
    outportb(W627UHG_INDEX_PORT, W627UHG_UNLOCK);
    outportb(W627UHG_INDEX_PORT, W627UHG_UNLOCK);
}
//-----
void Lock_W627UHG (void)
{
    outportb(W627UHG_INDEX_PORT, W627UHG_LOCK);
}
//-----
void Set_W627UHG_LD( unsigned char LD)
```

#### APPENDIX

```
{
     Unlock_W627UHG();
     outportb(W627UHG_INDEX_PORT, W627UHG_REG_LD);
     outportb(W627UHG_DATA_PORT, LD);
     Lock_W627UHG();
}
//-
void Set_W627UHG_Reg( unsigned char REG, unsigned char DATA)
{
     Unlock_W627UHG();
     outportb(W627UHG_INDEX_PORT, REG);
     outportb(W627UHG_DATA_PORT, DATA);
     Lock_W627UHG();
}
//-
unsigned char Get_W627UHG_Reg(unsigned char REG)
{
     unsigned char Result;
     Unlock_W627UHG();
     outportb(W627UHG_INDEX_PORT, REG);
     Result = inportb(W627UHG_DATA_PORT);
     Lock_W627UHG();
     return Result;
}
//-
```

```
File of the MAIN.CPP
```

```
//--
//
// THIS CODE AND INFORMATION IS PROVIDED "AS IS" WITHOUT WARRANTY OF ANY
// KIND, EITHER EXPRESSED OR IMPLIED, INCLUDING BUT NOT LIMITED TO THE
// IMPLIED WARRANTIES OF MERCHANTABILITY AND/OR FITNESS FOR A PARTICULAR
// PURPOSE.
//
//-
#include <dos.h>
#include <conio.h>
#include <stdio.h>
#include <stdlib.h>
#include "W627UHG.H"
//-----
int main (void);
void Dio5Initial(void);
void Dio5SetOutput(unsigned char);
unsigned char Dio5GetInput(void);
void Dio5SetDirection(unsigned char);
unsigned char Dio5GetDirection(void);
//-----
int main (void)
{
     char SIO:
     SIO = Init_W627UHG();
     if (SIO == 0)
      {
           printf("Can not detect Winbond 83627UHG, program abort.\n");
           return(1);
      }
      Dio5Initial();
      //for GPIO50..57
      Dio5SetDirection(0x0F); //GP50..53 = input, GP54..57=output
      printf("Current DIO direction = 0x%X\n", Dio5GetDirection());
      printf("Current DIO status = 0x\% X\n", Dio5GetInput());
      printf("Set DIO output to high\n");
     Dio5SetOutput(0x0F);
     printf("Set DIO output to low\n");
     Dio5SetOutput(0x00);
     return 0:
```

```
_____
void Dio5Initial(void)
     unsigned char ucBuf;
     Set_W627UHG_LD(0x08);
                                                               //switch to logic device 8
     //enable the GP5 group
     ucBuf = Get_W627UHG_Reg(0x30);
     ucBuf \models 0x02;
     Set_W627UHG_Reg(0x30, ucBuf);
}
//---
                                    _____
void Dio5SetOutput(unsigned char NewData)
{
     Set_W627UHG_LD(0x08);
                                                         //switch to logic device 8
     Set_W627UHG_Reg(0xE1, NewData);
}
//-----
unsigned char Dio5GetInput(void)
{
     unsigned char result;
     Set_W627UHG_LD(0x08);
                                                         //switch to logic device 8
     result = Get_W627UHG_Reg(0xE1);
     return (result);
}
void Dio5SetDirection(unsigned char NewData)
{
     //NewData : 1 for input, 0 for output
     Set_W627UHG_LD(0x08);
                                                         //switch to logic device 8
     Set_W627UHG_Reg(0xE0, NewData);
}
//--
unsigned char Dio5GetDirection(void)
{
     unsigned char result;
     Set W627UHG LD(0x08);
                                                          //switch to logic device 8
     result = Get_W627UHG_Reg(0xE0);
     return (result);
```